## Cómo registrarse en la Comunidad de Práctica

1. Ve a <u>http://schoolofspanish.middcreate.net/teachingspanish/</u> y haz clic en "Registrarse".

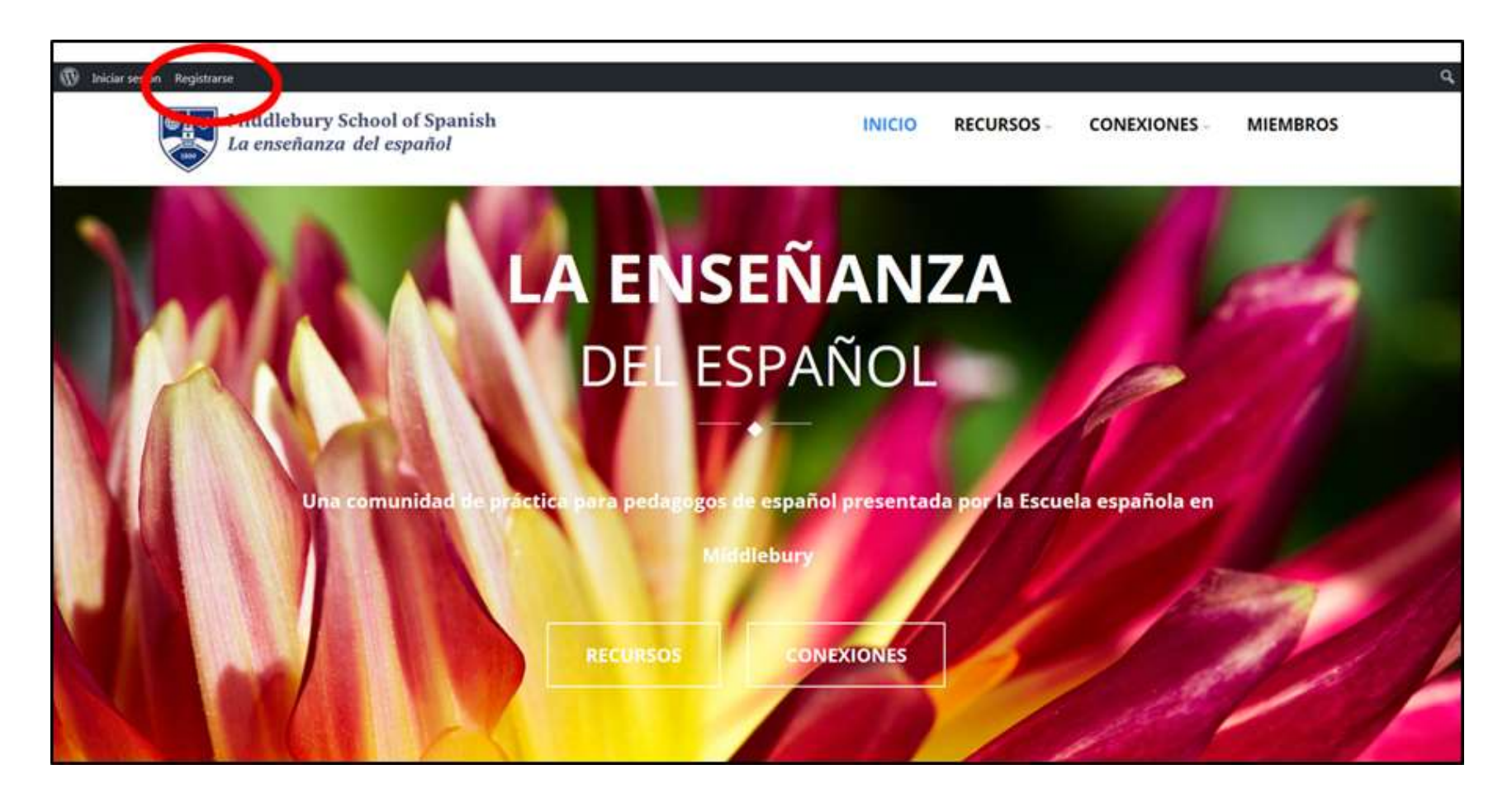

## 2. Llena el formulario con tus datos y haz clic en "Completar registro".

| 🕅 Iniciar sesión Registrarse                             |                                                 | ٩                               |
|----------------------------------------------------------|-------------------------------------------------|---------------------------------|
| Middlebury School of Spanish<br>La enseñanza del español | ΙΝΙCΙΟ                                          | RECURSOS CONEXIONES MIEMBROS    |
| Detalles de la cuenta                                    | Detalles del perfil                             | ENLACES                         |
| Nombre de usuario (Requerido)                            | Name (Requerido)                                |                                 |
|                                                          |                                                 | Inicio                          |
| Dirección de correo electrónico (Requerido)              | Este campo quede ser visto por: Público Cambiar | Recursos                        |
|                                                          | Este campo pacae ser visco por raunco Campia    | Conexiones                      |
| Escribe una contraseña (Requerido)                       |                                                 |                                 |
|                                                          |                                                 | ENTRADAS RECIENTES              |
| Confirma la contraseña (Requerido)                       |                                                 | Improvisación: "¡Me equivoqué!" |
|                                                          |                                                 | Concientización                 |
|                                                          | I'm not a robot                                 | Encuesta de Intereses           |
|                                                          | Completar registr                               | ro                              |
|                                                          |                                                 |                                 |

3. Revisa tu correo electrónico y haz clic en el enlace de confirmación para terminar de crear tu cuenta. (Revisa el folder de Spam si no recibes el mensaje de correo)

4. Regresa a la web de la Comunidad de Práctica y explora el menú en la esquina superior derecha. Aquí puedes personalizar tu perfil y cambiar la configuración de tu cuenta, entre otras opciones.

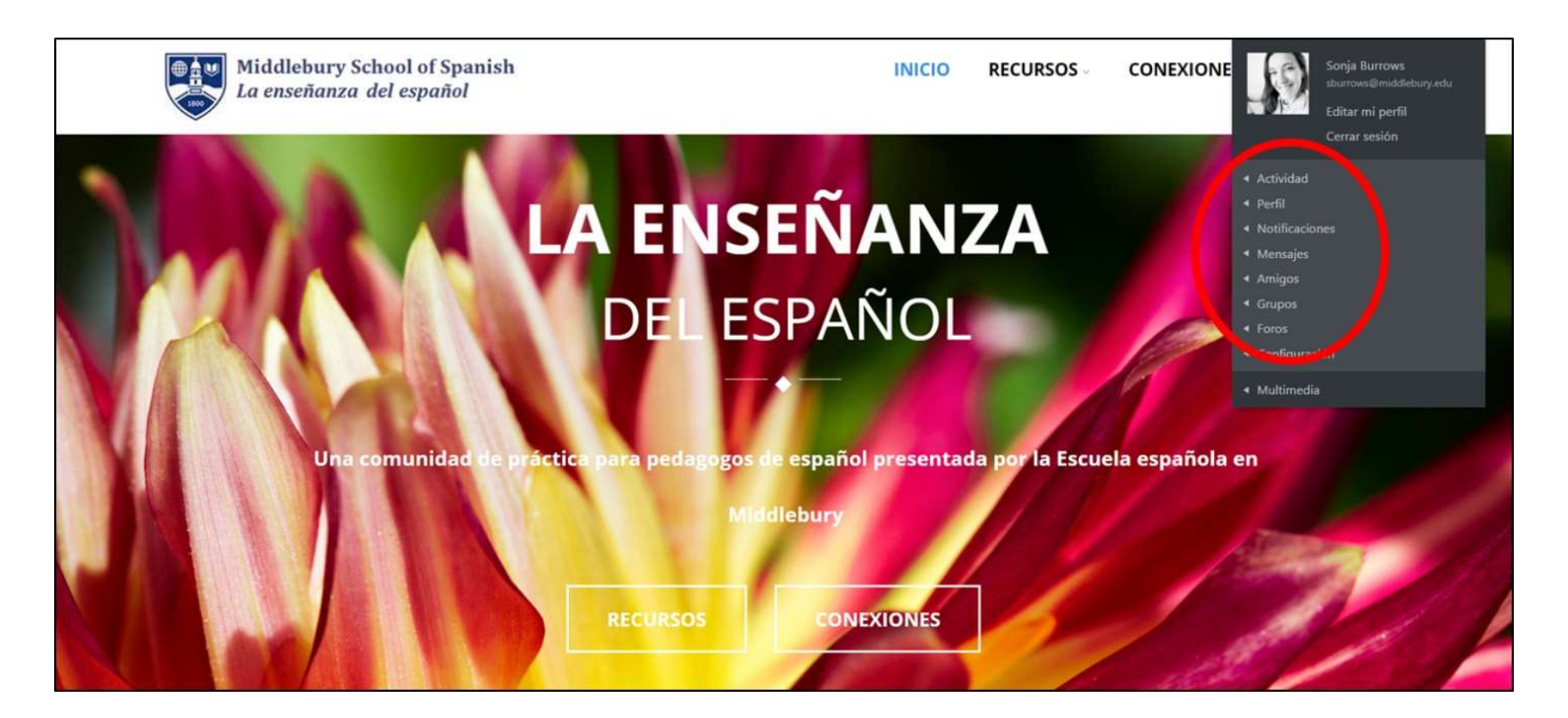